# 『**이화여자대학교**』 외국인유학생보험

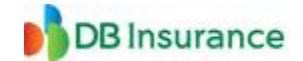

# [ 가입신청방법 ]

🔳 💋 인터넷 홈페이지를 이용한 보험가입

인터넷 홈페이지 http://n.foreignerdb.com/ewha2 접속 후 홈페이지 좌측하단
 "외국인유학생보험 신청 "GO"버튼 클릭 후 신청서를 작성합니다.

# 정확히 본인의 과정을 선택하여 가입하시기 바랍니다.

- ② 신청서를 작성한 후 "보험료입금안내"에서 우리은행 가상계좌번호 및 보험료를 확인합니다.
- ③ 가상계좌번호로 본인의 보험료를 송금하면 보험가입이 완료됩니다.
  - # 보험가입신청 후 보험료를 납부하지 않으면 미가입 처리 됩니다.
- ④ 입금일자 기준으로 1~2일 후 증권번호가 발행되어 보험가입증명서가 출력 됩니다.

## ■ 보험가입증명서 발행

인터넷 홈페이지 http://n.foreignerdb.com/ewha2 로그인 후 메뉴 「**나의신청내역**」에서 "보험증서 (증권있음)"의 아이콘을 클릭하여 PDF파일 다운로드.

# ■ 보험기간 및 보험료

1. 보험기간 : 2022.09.01 00:00 ~ 2023.09.01 00:00 (12개월) - 보험료 : 60,000원

2. 보험기간 : 2022.09.01 00:00 ~ 2023.03.01 00:00 (06개월) - 보험료 : 42,000원

## ■ 보험가입신청 문의

- ▶ 한 국 어 ☎ 02-722-3200 / Kakao ID : INSCLAIM
- ▶ 중 국 어 ☎ 02-3481-2133 / Kakao ID : CLAIMS
- ▶ 영 어 ☎ 02-3481-2142 / Kakao ID : INSCLAIM
- ▶ 베트남어 ☎ 070-4254-8501 / Kakao ID : INSVIETNAM

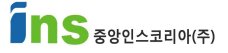

# **"Ewha Womans University"** Foreign Student Insurance

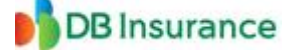

# [ How to apply ]

葠 Using website for sign up

- Enter the website http://n.foreignerdb.com/ewha2 and click the "GO" and fill the form
   # please choose the course Correctly (undergraduate or exchange student)
- 2 Check the virtual bank account and premium after fill the form
- ③ Transfer the insurance premium to virtual bank account given by website.
  - # If you don't transfer the insurance premium then you will not be able to sign up
- ④ After transfer the insurance premium, You could download your certificate in 1~2days

#### How to download certificate

Login on your account http://n.foreignerdb.com/ewha2 and click the menu <sup>¬</sup>My information<sub>J</sub> and download PDF file in insurance tap

#### Insurance period and premium

- 1. Insurance period : 2022.09.01. 00:00 ~ 2023.09.01. 00:00 (12months)
- Insurnace premium : 60,000KRW

2. Insurance period : 2022.09.01. 00:00 ~ 2023.03.01. 00:00 (6months)

- Insurnace premium : 42,000KRW

#### ■ foreigner insurance service

- ► Korean 22-722-3200 / Kakao ID : INSCLAIM
- Chinese 22-3481-2133 / Kakao ID : CLAIMS
- Vietnamese 2070-4254-8501 / Kakao ID : INSVIETNAM

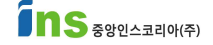

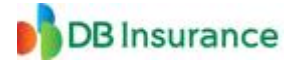

### [加入申请保险]

- 📱 🌈 用网站加入申请保险
- ① 在网站 http://n.foreignerdb.com/ewha2 点击下面的"进入申请外国人留学生保险"后,

#### 填一下保险申请书

- # 正确选择"课程"项目,"本科生"或"交换生"
- ② 填完后可以确认银行的虚拟账号,保险费 等等
- ③ 请确认你的保险费和银行账号,然后汇款就行

#### # 为了确认保险证明书应该要先汇款保险费

④ 大概1~2天后在网站可以下载保险证明书

#### ■ 保险证明书

在网站 http://n.foreignerdb.com/ewha2 用你的学号或者外国人登陆证号或者护照号,密码,登录后 点击「我的申请内容」点击蓝色的图标 "保单"(증권있음)就可以下载证明书

### ■ 保险期间及保险费

 保险期间: 2022.09.01 00:00 ~ 2023.09.01 00:00 (12个月) -保险费: 60,000 韩币

2. 保险期间: 2022.09.01 00:00 ~ 2023.03.01 00:00 (06个月)
-保险费: 42,000 韩币

#### ■ 留学生保险中心服务

- ▶ 韩语 ☎ 02-722-3200 / Kakao ID : INSCLAIM
- ▶ 中文 ☎ 02-3481-2133 / Kakao ID : CLAIMS
- ▶ 英语 ☎ 02-3481-2142 / Kakao ID : INSCLAIM
- ▶ 越南语 ☎ 070-4254-8501 / Kakao ID : INSVIETNAM

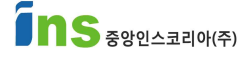